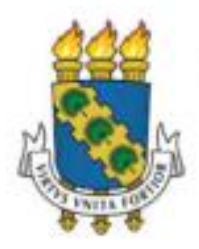

# Universidade Federal do Ceará

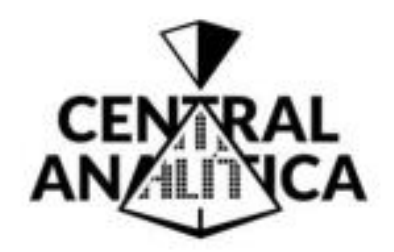

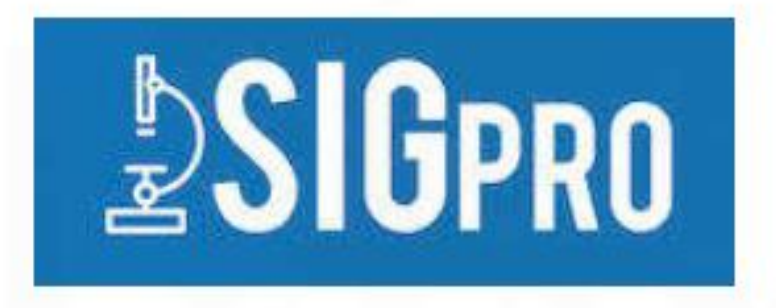

# Passo a Passo de uso do Sistema de Gerenciamento de Projetos e Análises (SIGpro) da Central Analítica da UFC

Versão: 02 Elaborador: João Victor Serra Nunes

Fortaleza – Setembro/2023

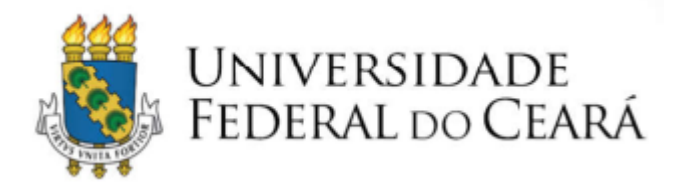

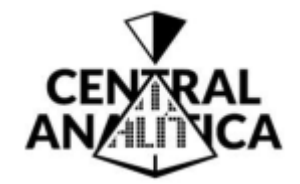

# Passo 01 – Acessar SIGpro

 Acessar o site da Central Analítica –

https://centralanalitica.ufc.br/pt/

• Clicar sobre o ícone do **SIGpro**.

| rtal da UFC   Acesso a informação d                          | a UFC   Ouvidoria   Conteúdo disponível em: 🔯                                                                                                    | Procurar          |
|--------------------------------------------------------------|----------------------------------------------------------------------------------------------------|-------------------|
| Universidade Federal do<br>CENTRAL ANALÍTIO                  | Ceará<br>CA                                                                                                    |                   |
| Início                                                       | Em destaque                                                                                                    | Acesso Rápido     |
| 1 – Institucional                                            | Central Analítica/LIEC                                                                                                    | bCIO and          |
| 1.1 – Comitê Gestor e Equipe<br>Técnica                      |                                                                                                    | ≥310PR0           |
| 1.2 - Concursos                                              | A Central Analítica da Universidade Federal do Ceará, Órgão Suplementar da UFC,                                                                                       | AGENDA            |
| 1.3 – Normas e Regimentos                                    | tem por missão proporcionar, para usuários de diversas áreas do conhecimento, infra-                                                                                  | <b>₽SIG</b> pro   |
| 1.4 – Relatórios Anuais                                      | estrutura em técnicas analíticas e de microscopia, com o objetivo de viabilizar,                                                                                      |                   |
| 1.5 – Como Agradecer                                         | aprimorar e promover pesquisas científicas e tecnológicas na UFC e outras instituições                                                                                | CENTRAL PERGUNTAS |
| 1.6 – Plano de Retorno das<br>Atividades – PANDEMIA COVID-19 | de pesquisa, com inserção em atividades de ensino em nivel de gráduação é pos-<br>graduação, extensão, prestação de serviços e desenvolvimento com o setor produtivo. |                   |
| 2 – Infraestrutura                                           |                                                                                                    |                   |
| 24 0-4-                                                      |                                                                                                    |                   |

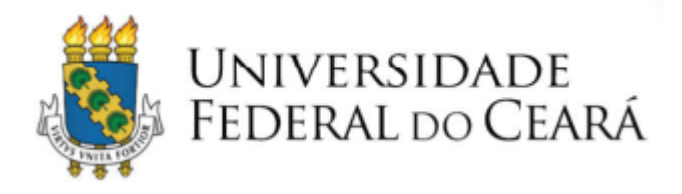

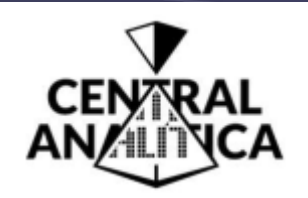

### Passo 02 – Acessar SIGpro

 Clicar em SOLICITAR CADASTRO.

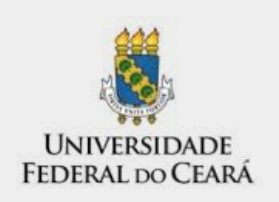

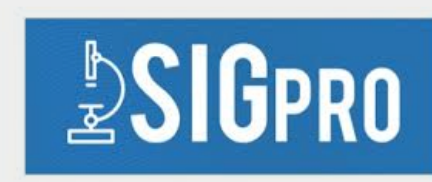

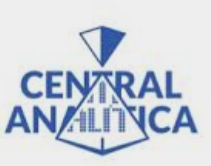

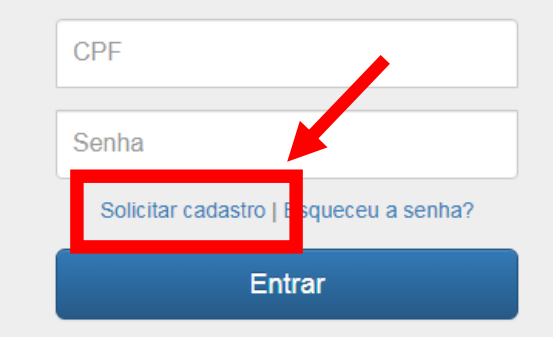

© 2016 Pró-Reitoria de Pesquisa e Pós-Graduação | Coordenadoria de Análise de Dados e Fluxo da Informação

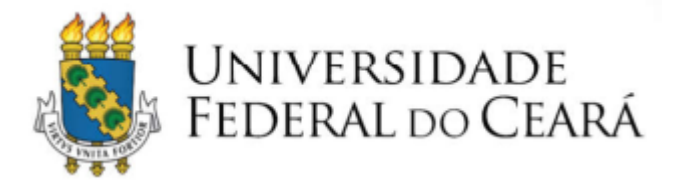

#### **Passo 03 – Preencher Cadastro**

- Utilizar vínculo ativo de filiação condizente com informações de perfil da Plataforma Lattes.
- A solicitação será analisada e a resposta será enviada por e-mail.

Atenção 1: realizar solicitação de cadastro apenas se possuir perfil necessário (consultar FAQ).

| UNIVERSIDADE<br>FEDERAL DO CEARÁ | ₽8              | GPRO              | CENTRAL   |
|----------------------------------|-----------------|-------------------|-----------|
| ICITAÇÃO DE CADASTRO DE USUÁR    | NO              |                   |           |
| Dados Pessoais                   |                 |                   |           |
|                                  | •               | UFC Outras        |           |
| CPF                              | Nome            |                   |           |
| Canha                            |                 | Confirme a Sanha  |           |
| Senha                            |                 | Confirme a Senha  |           |
| Telefone Fixo                    | Celular         |                   | Fmail     |
| Telefone Fixo                    | Celular         |                   | Email     |
| Indereço                         |                 | Complement        | o Cidade  |
| Rua, Avenida, etc                |                 | Complement        | to Cidade |
|                                  |                 |                   |           |
|                                  |                 |                   |           |
| Dados da Empresa                 |                 |                   |           |
| CNPJ                             | Nome da Empresa |                   |           |
| CNPJ                             | Razão Social    |                   |           |
|                                  | •               | Pública 🔵 Privada |           |
|                                  |                 | Cadastrar         |           |

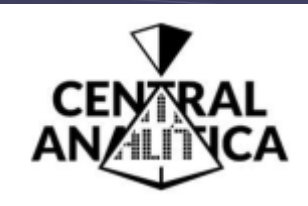

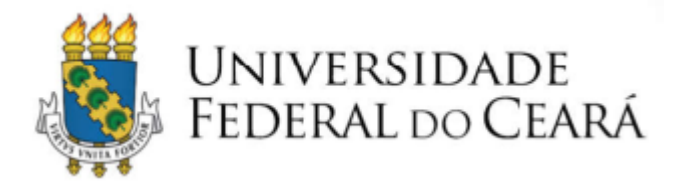

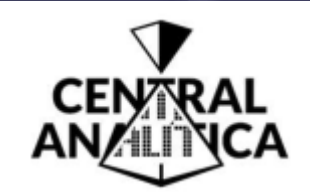

#### Passo 04 – Entrar no SIGpro

- Repetir **Passo 1**.
- Acessar seu perfil no SIGpro com login e senha cadastrados e clicar em ENTRAR.

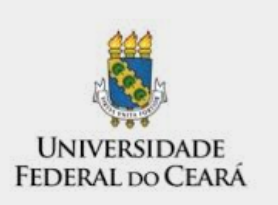

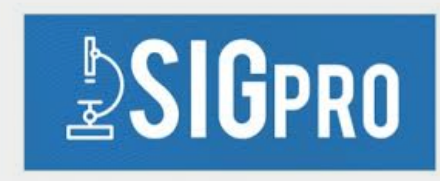

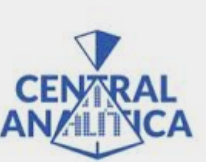

| CPF                                    |  |
|----------------------------------------|--|
| Senha                                  |  |
| Solicitar cadastro   Esqueceu a senha? |  |
| Entrar                                 |  |

© 2016 Pró-Reitoria de Pesquisa e Pós-Graduação | Coordenadoria de Análise de Dados e Fluxo da Informação

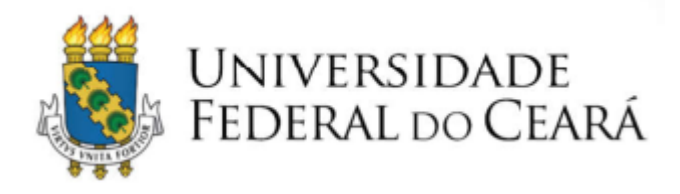

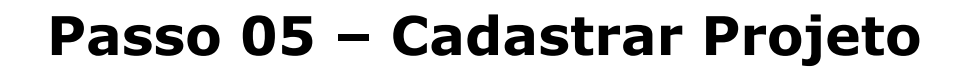

- Clicar na aba **PROJETOS** (1).
- Clicar em INCLUIR NOVO PROJETO (2).

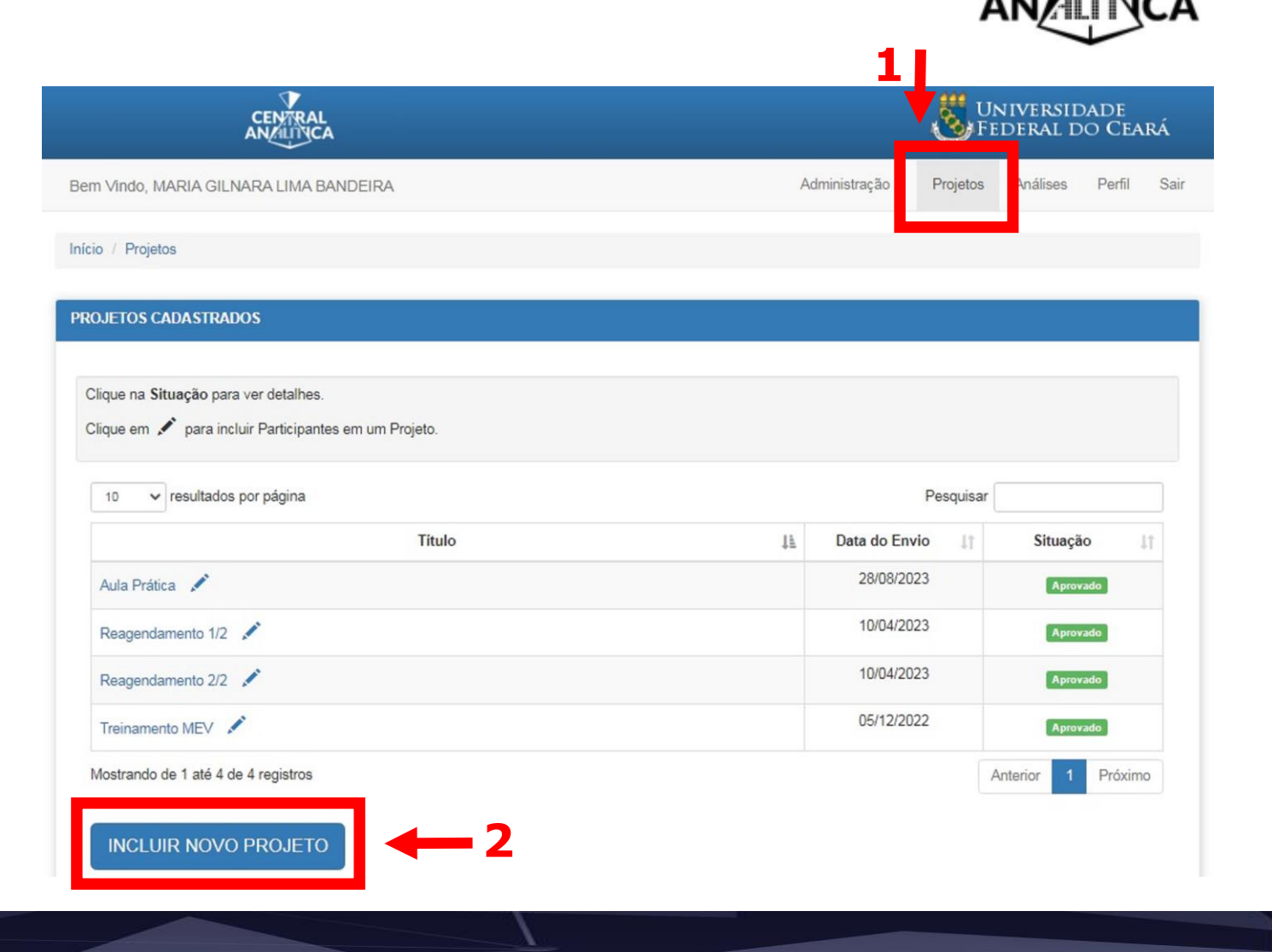

CEN/RAL

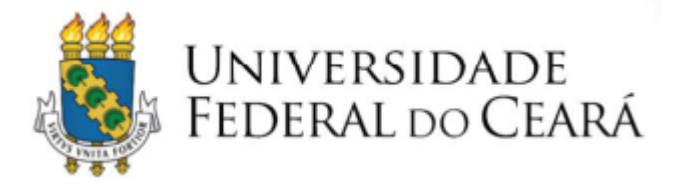

#### **Passo 05 – Cadastrar Projeto**

- Preencher as informações solicitadas.
- Adicionar PARTICIPANTES DO PROJETO (alunos, colaboradores etc.) (1).
- SALVAR PROJETO (2).

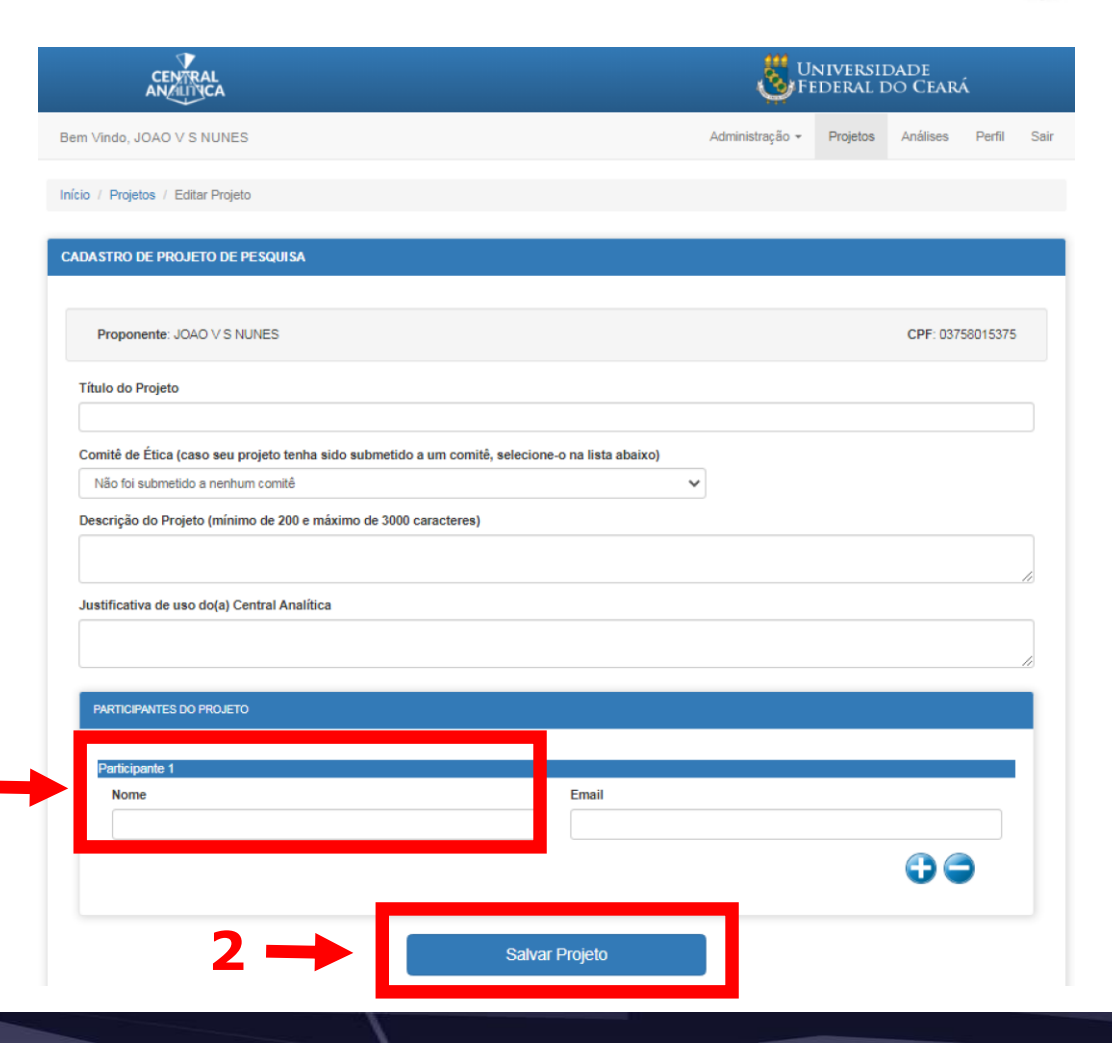

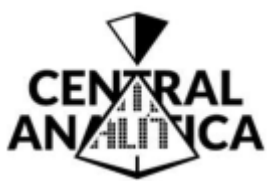

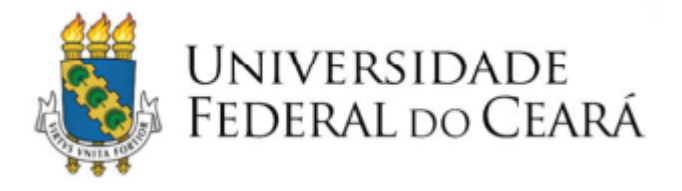

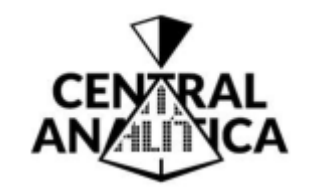

#### Passo 05 – Cadastrar Projeto

- Os projetos salvos são arquivados.
- Para enviar um projeto salvo, clique em ENVIAR PROJETO.
- O projeto enviado será analisado e o parecer será enviado por e-mail.

|                                                                                                    |     | UNIVER<br>FEDERA                     | versidade<br>Iral do Ceará         |                       |             |     |
|----------------------------------------------------------------------------------------------------|-----|--------------------------------------|------------------------------------|-----------------------|-------------|-----|
| em Vindo, JOAD V S NUNES                                                                                                    | Adr | ninistração •                        | Projetos                           | Antiises              | Pefli       | Sai |
| cio // Projetos                                                                                                    |     |                                      |                                    |                       |             |     |
| ROJETOS CADA STRADOS                                                                                                    |     |                                      |                                    |                       |             |     |
|                                                                                                    |     |                                      |                                    |                       |             |     |
| Clique na Situação para ver detalhos.<br>Clique em 🖍 para incluir Participantes em um Projeto.                                                                                                    |     |                                      | Pesquisar                          |                       |             |     |
| Clique na Situação para ver detalhes.<br>Clique em 🖍 para incluir Participantes em um Projeto<br>10 🐨 resultados por página<br>Titulo                                                                                                    | Ik  | Data do En                           | Pesquisar [                        | Situacă               | 10          |     |
| Clique na Situação para ver detalhes.<br>Clique em 🖍 para incluir Participantes em um Projeto.<br>10 🐨 resultados por página<br>Titulo<br>Análise da qualdades de corpos de água da Serra de Baturité/CE                                                    | łż  | Data do En<br>Aguardando             | Pesquisar (<br>vio                 | Situacă<br>Enviar pr  | io<br>ojeto | 1   |
| Clique na Situação para ver detalhes.<br>Clique em 🖍 para incluir Participantes em um Projeto.<br>10 🐨 resultados por página<br>Titulo<br>Análise da qualidades de corpos de água da Serra de Baturité/CE<br>Atendimento Empresas (Serviços particulares) 💉 | ji. | Data do En<br>Aguardando<br>10/07/20 | Pesquisar<br>vio 11<br>envio<br>19 | Situacă<br>Enviar pro | io<br>ojeto | 1   |

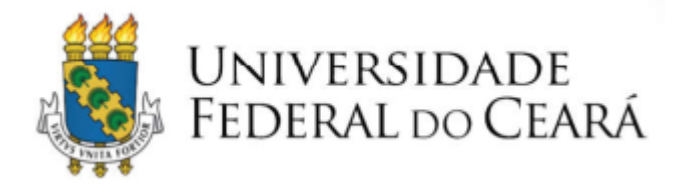

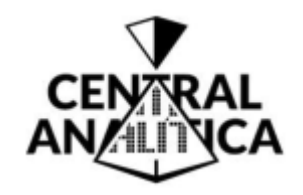

## Passo 06 – Solicitar Análise

- Clicar na aba ANÁLISES (1).
- Clicar no título do projeto que se deseja solicitar análise (2).

|                                                                                                    | Univers<br>Federal                                                                                                    | IDADE<br>Do Ceai<br>                                                                                                    |
|----------------------------------------------------------------------------------------------------|----------------------------------------------------------------------------------------------------|----------------------------------------------------------------------------------------------------|
| m Vindo, JOAO V S NUNES                                                                                                    | Administração <del>→</del> Projetos Análises                                                                                                    | Perfil Sair                                                                                                    |
| io / Análises                                                                                                    |                                                                                                    | 1                                                                                                    |
| OJETOS APROVADOS PRONTOS PARA SOLICITAÇÃO DE ANÁLISES                                                                                                    |                                                                                                    | •                                                                                                    |
| 10 v resultados por página                                                                                                    | Pesquisar                                                                                                    |                                                                                                    |
|                                                                                                    |                                                                                                    |                                                                                                    |
| Projeto                                                                                                    | Li Data de Envio                                                                                                    | ⊳ ↓î                                                                                                    |
| Atendimento Empresas (Serviços particulares)                                                                                                    | ↓≟         Data de Envio           10/07/2015         10/07/2015                                                                                                    | <b>) II</b>                                                                                                    |
| Atendimento Empresas (Serviços particulares)                                                                                                    | Li         Data de Envio           10/07/2019         14/03/2018                                                                                                    | <b>b 1</b><br>9<br>8                                                                                                    |
| Atendimento Empresas (Serviços particulares) 2<br>Aulas Práticas CA<br>Colaborações                                                                                                    | Li         Data de Envio           10/07/2019         10/07/2019           14/03/2018         01/07/2019                                                                                  | It           It           It |
| Atendimento Empresas (Serviços particulares) 2<br>Aulas Práticas CA<br>Colaborações<br>Cursos Central Analítica                                                                           | Li         Data de Environ           10/07/2019         11/07/2019           14/03/2018         01/07/2019           03/08/2017         03/08/2017                                        | p     I1       9                                                                                                    |
| Projeto       Atendimento Empresas (Serviços particulares)       Aulas Práticas CA       Colaborações       Cursos Central Analítica       Cursos Central Analítica - Pesquisa            | Li         Data de Environ           10/07/2019         10/07/2019           14/03/2018         01/07/2019           03/08/2017         03/08/2017                                        | b     II       9                                                                                                    |
| Atendimento Empresas (Serviços particulares)   Aulas Práticas CA   Colaborações   Cursos Central Analítica   Cursos Central Analítica - Pesquisa   Feriados UFC                           | L         Data de Environ           10/07/2019         10/07/2019           14/03/2018         01/07/2019           03/08/2017         03/08/2017           16/08/2018         16/08/2018 | >     11       >                                                                                                    |
| Atendimento Empresas (Serviços particulares)   Aulas Práticas CA   Colaborações   Cursos Central Analítica   Cursos Central Analítica - Pesquisa   Feriados UFC   Feriados UFC - Pesquisa | L         Data de Enviro           10/07/2019         10/07/2019           14/03/2018         01/07/2019           03/08/2017         03/08/2017           16/08/2018         14/01/2020  | •     I1       9                                                                                                    |

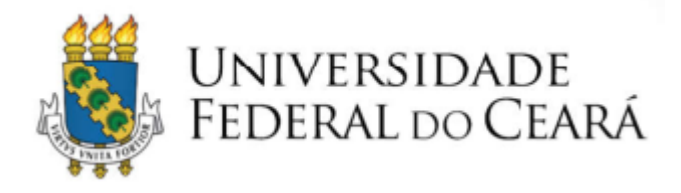

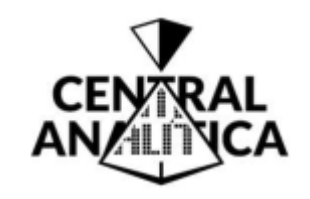

# Passo 06 – Solicitar Análise

 Clicar em SOLCITAR NOVA ANÁLISE.

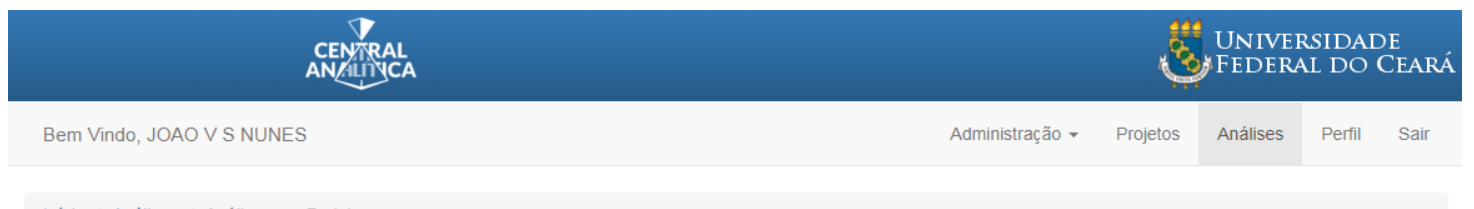

#### Início / Análises / Análises por Projeto

| MANUTENÇÃO DE EQUIPAMENTO - LM-710 - PESQUISA        |                  |                           |
|------------------------------------------------------|------------------|---------------------------|
|                                                      |                  |                           |
| Histórico de análises do projeto.                    |                  |                           |
| 10 v resultados por página                           | Pesquisa         | r                         |
| Análise 🕸                                            | Data do Envio ↓↑ | Situação 🗍                |
| LM710-Confocal (Zeiss) - Joao V S Nunes - 1 Amostras | 25/08/2021       | Realizada                 |
| Mostrando de 1 até 1 de 1 registros                  |                  | Anterior <b>1</b> Próximo |
| SOLICITAR NOVA ANÁLISE                               |                  |                           |

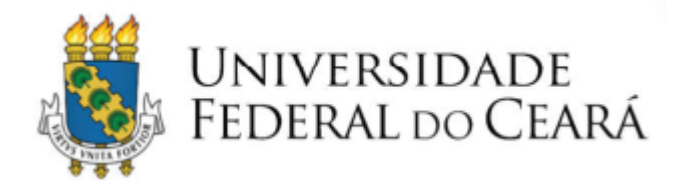

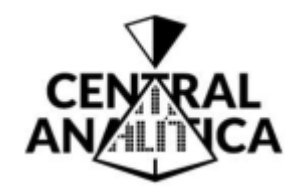

# Passo 06 – Solicitar Análise

- Selecionar o equipamento desejado (1).
- Selecionar o responsável pela análise (2).
- Preencher demais informações.
- Salvar solicitação (3).

|                                                                                         |          |                          | Į,       | Univei<br>Federa | RSIDA<br>Al do |
|-----------------------------------------------------------------------------------------|----------|--------------------------|----------|------------------|----------------|
| em Vindo, JOAO V S NUNES                                                                |          | Administração 👻          | Projetos | Análises         | Perfil         |
| nício / Análises / Solicitar Análise                                                    |          |                          |          |                  |                |
| OLICITAÇÃO DE ANÁLISE                                                                   |          |                          |          |                  |                |
| Proponente: JOAO V S NUNES<br>Título do Projeto: Manutenção de Equipamento - LM-710 - F | PESQUISA |                          |          | CPF: 037         | 5801537        |
| Qual equipamento que o solicitante tem interesse em agend<br>Selecione um equipamento   | ar?      |                          |          |                  | ~              |
| Responsável pela coleta dos resultados                                                  |          | Número total de Amostras |          |                  |                |
| O al a si anno anno an faral                                                            | ~        |                          |          |                  |                |
| Selecione um responsavel                                                                |          |                          |          |                  |                |

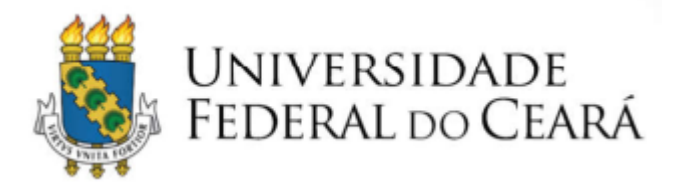

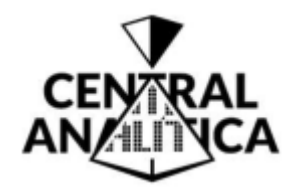

Situação

Não comp

Enviar Análise

Dealizada

#### Passo 06 – Solicitar Análise

- As solicitações de análise salvos são arquivadas.
- Para enviar uma solicitação de análise, clique em ENVIAR ANÁLISE.
- A solicitação de análise enviada será analisada e o parecer será enviado por e-mail para o coordenador do projeto e para o responsável pela análise.

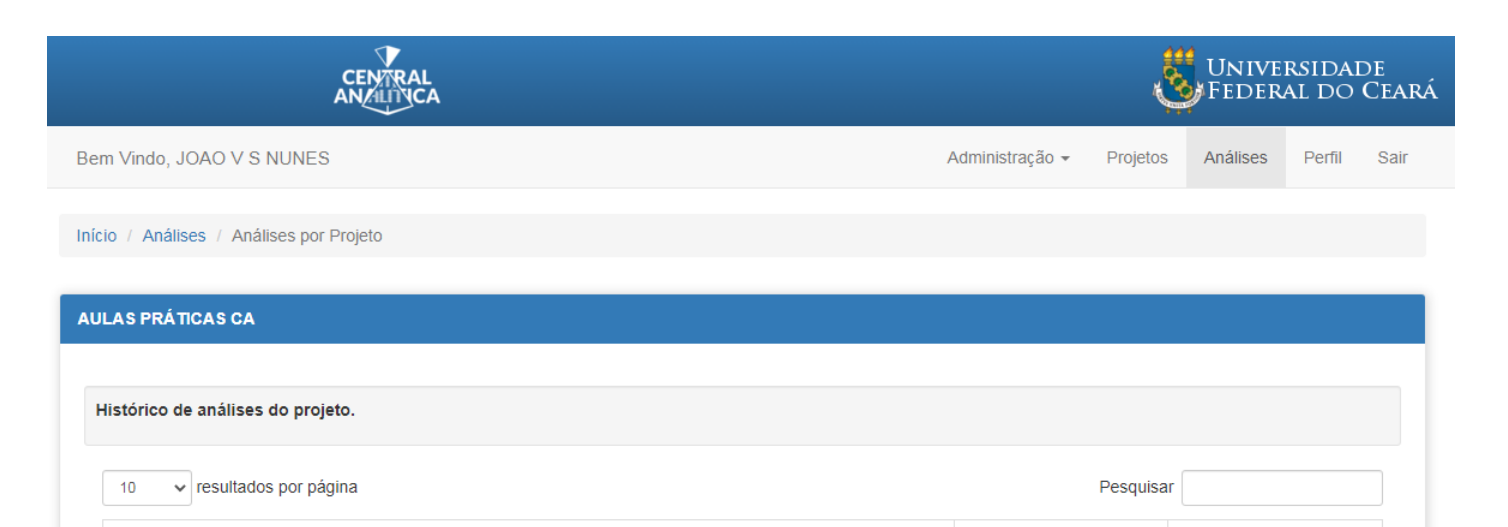

IL I

Data do Envio

11/10/2018

16/05/2018

Aquardando envio

29/08/2023

Análise

Inspect S50 (FEI) - João Victor Serra Nunes - 10 Amostras

Inspect S50 (FEI) - João Victor Serra Nunes - 10 Amostras

Inspect S50 (FEI) - João Victor Serra Nunes - 5 Amostras

Inspect S50 (EEI) - João Victor Serra Nunes - 5 Amostras

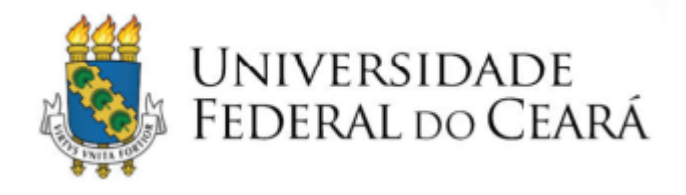

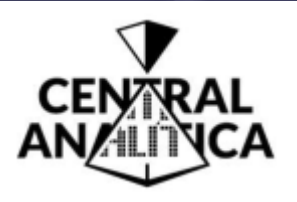

# Para dúvidas remanescentes, entrar em contato através de: E-mail: <u>ensaios@centralanalitica.ufc.br</u> Tel.: (85) 3366-9915

Versão: 02 Elaborador: João Victor Serra Nunes

Fortaleza – Setembro/2023